# Google Chrome – Clear Internet Cache

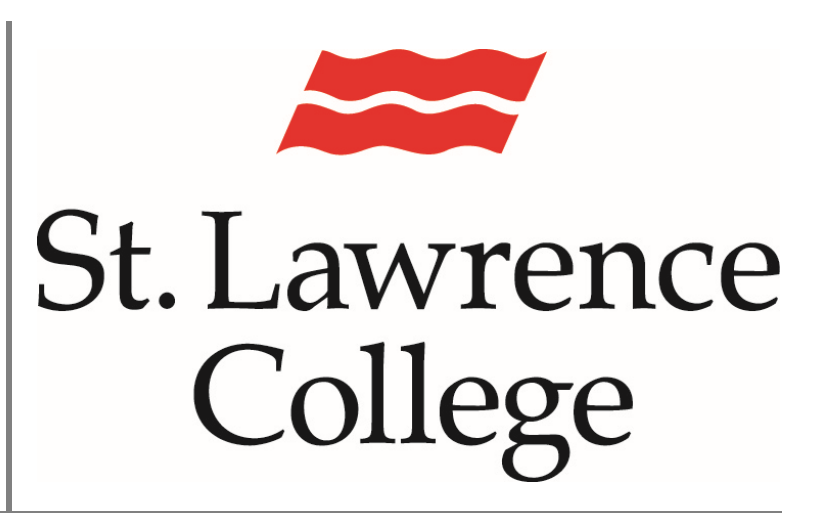

This is a manual that contains pertinent information about clearing internet history from your Google Chrome browser.

August 2024

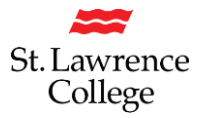

When you use a browser, like Chrome, it saves some information from websites in its cache and cookies. Clearing them fixes certain problems, like loading or formatting issues on sites.

#### **Clear Cache**

- 1. On your computer, open Chrome.
- 2. At the top right, click on the three dots in the top right corner
- 3. Scroll down to 'More Tools'

|                                 | ★ 9 :                                                                 |
|---------------------------------|-----------------------------------------------------------------------|
|                                 | New tab Ctrl+T                                                        |
|                                 | New window Ctrl+N<br>New incognito window Ctrl+Shift+N                |
|                                 | History ►<br>Downloads Ctrl+J<br>Bookmarks ►                          |
| Google                          | Zoom – 100% + C3<br>Print Ctrl+P<br>Cast<br>Find Ctrl+F<br>More tools |
| Q. Search Google or type a LIRI | Edit Cut Copy Paste                                                   |
|                                 | Help                                                                  |
| S G 👼                           | Exit Managed by your organization                                     |
|                                 | Google         A Search Google or type a URL         3       G        |

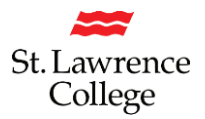

4. Under 'More Tools', select "Performance'

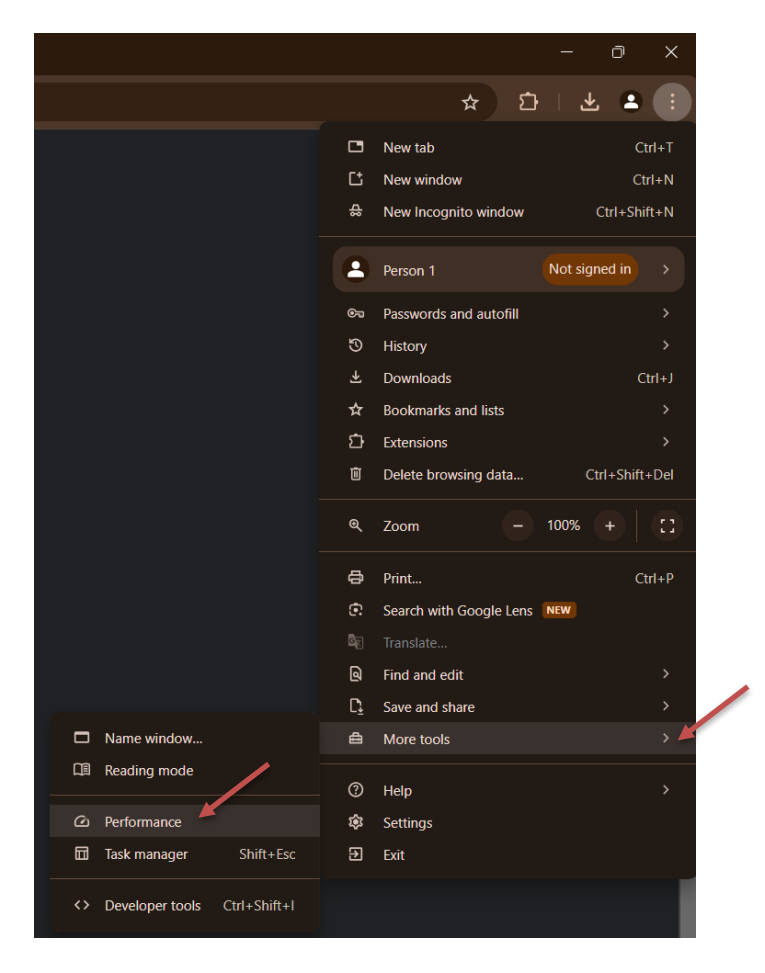

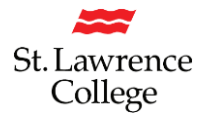

- 5. Under 'Privacy and Security', click 'Delete browsing data'.
- 6. At the top, change the default Time range from 'Last hour' to 'All time'.
- 7. All three options should have a check mark ("Browsing history', Cookies and other site data' and 'Cached images and files')

| 9      | Settings                                 | Q Sea        | rch setti        | tings                                                                        |  |  |  |  |
|--------|------------------------------------------|--------------|------------------|------------------------------------------------------------------------------|--|--|--|--|
| G<br>S | You and Google<br>Autofill and passwords | Safety Check |                  |                                                                              |  |  |  |  |
| 0      | Privacy and security                     | Ø            |                  | Go to Safety Check                                                           |  |  |  |  |
| Ø      | Performance                              |              |                  |                                                                              |  |  |  |  |
| ÷      | Appearance                               |              |                  |                                                                              |  |  |  |  |
| Q      |                                          |              |                  | Delete browsing data                                                         |  |  |  |  |
|        | Default browser                          |              |                  | Basic Advanced                                                               |  |  |  |  |
| Ċ      |                                          |              | Revie            | · · · · · · · · · · · · · · · · · · ·                                        |  |  |  |  |
| Ŕ      | Languages                                | Time range A | Browsing history |                                                                              |  |  |  |  |
| ₹      | Downloads                                |              |                  | Deletes nistory, including in the search box                                 |  |  |  |  |
| Ť      | Accessibility                            |              |                  | Signs you out of most sites                                                  |  |  |  |  |
| S)     | System                                   |              |                  | Cached images and files                                                      |  |  |  |  |
| Ó      | Reset settings                           |              |                  | Thes up it is industrial and an an and industrial adding on your next visit. |  |  |  |  |
| ŝ      | Extensions 7                             |              |                  | · · · · ·                                                                    |  |  |  |  |
| 0      | About Chrome                             |              |                  | Cancel Delete data                                                           |  |  |  |  |

8. Click 'Delete data'.

Please be aware that if you've had a password reset, and you had your old password **set to** '**remember**' on your device, you may want to clear your 'Passwords' as well. You will find that under the 'Advanced' tab. **Be cautious that you know all your passwords before you proceed with this step!** 

|   | Clear browsing data           |                  |                                   |   |          |            |   |  |  |
|---|-------------------------------|------------------|-----------------------------------|---|----------|------------|---|--|--|
|   |                               |                  | Basic                             |   | Advanced |            |   |  |  |
|   | Time                          | e range          | All time                          | Ŧ |          |            | ^ |  |  |
|   | Browsing history<br>280 items |                  |                                   |   |          |            | l |  |  |
|   | ✓                             | Downlo<br>None   | oad history                       |   |          |            | l |  |  |
|   | <b>~</b>                      | Cookie<br>From 1 | s and other site data<br>29 sites |   |          |            | l |  |  |
| _ | <u>~</u>                      | Cacheo<br>107 MB | d images and files<br>3           | _ |          |            | 1 |  |  |
|   |                               | Passw<br>None    | ords and other sign-in data       |   |          |            |   |  |  |
|   | -                             | Autofill         | form data                         |   |          |            | • |  |  |
|   |                               |                  |                                   |   | Cancel   | Clear data |   |  |  |

Helpful Hint:

Regardless of the Internet Browser you are using, you can also hit 'Ctrl/Shift/Delete', and it will bring up the 'Delete Browsing History/Clear browsing data' window automatically.